Sila rujuk bahagian

(PERMOHONAN KEMASUKAN MAKTAB RENDAH SAINS MARA (MRSM) TINGKATAN 1 & 4 TAHUN 2024)

CALON DIGALAKKAN MENGGUNAKAN KOMPUTER (PAPARAN TERBAIK PELAYAR TERKINI)

## Panduan Permohonan ke Tingkatan 1 & Tingkatan 4 MRSM 2024

#### Halaman Utama

- 1. Calon perlu muat turun (download) dan membaca dengan teliti perkara berikut:
  - a. Syarat dan Pilihan Program MRSM
    - Flipbook Sistem Pendidikan MRSM
  - b. Buku Panduan Pemohonan MRSM
    - Panduan mengisi permohonan MRSM secara dalam talian
  - c. FAQ
    - Sebarang pertanyaan berkaitan permohonan MRSM tahun 2024

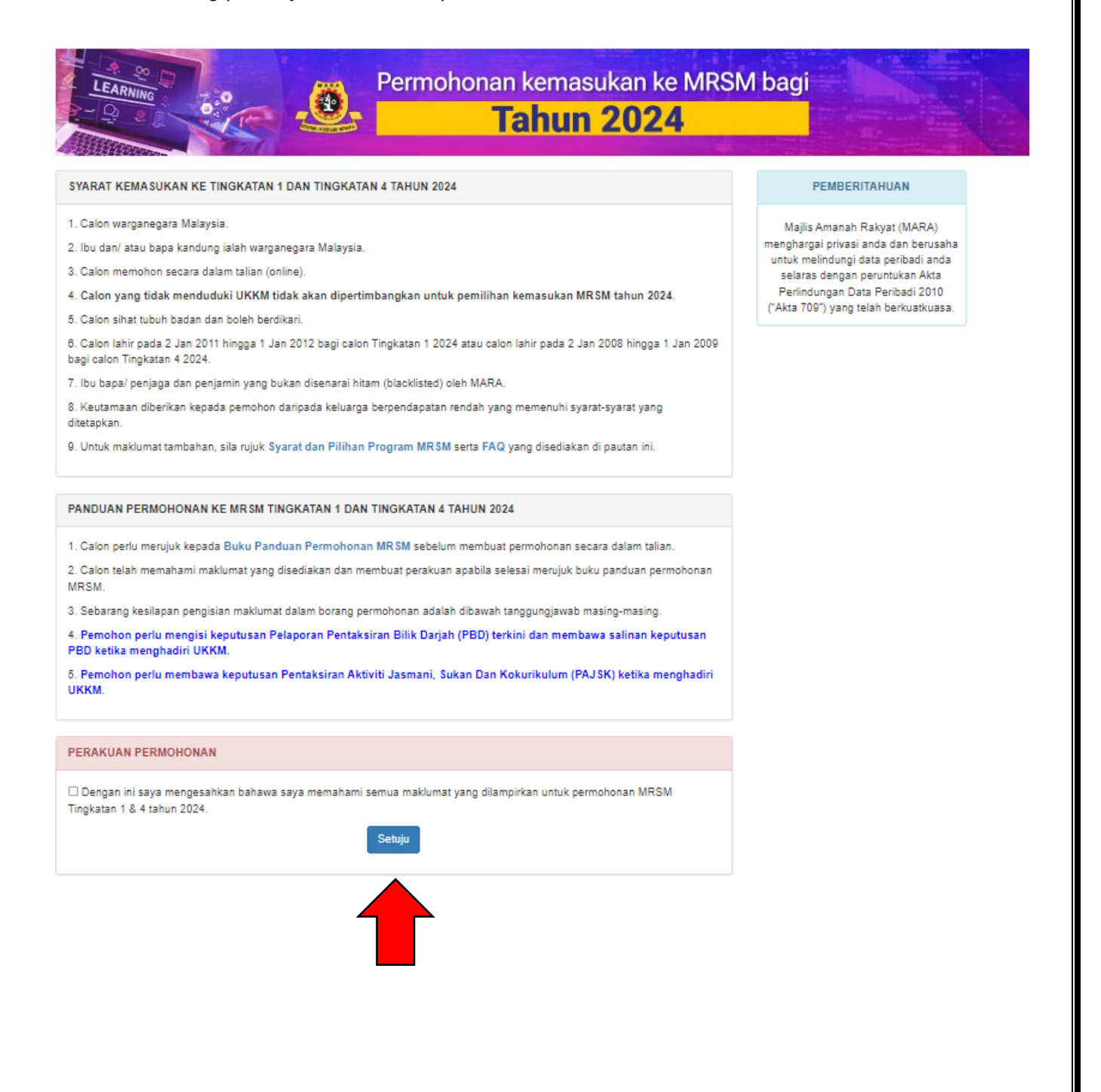

2. Calon perlu menanda (/) pada Perakuan Permohonan dan klik **Setuju** sebelum mengisi permohonan secara dalam talian.

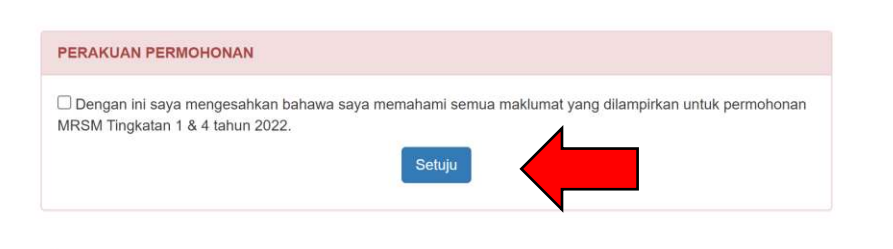

Copyright © Majlis Amanah Rakyat 2021

Sekiranya calon tidak menanda (/) pada Perakuan Permohonan, popup berikut akan dipaparkan:

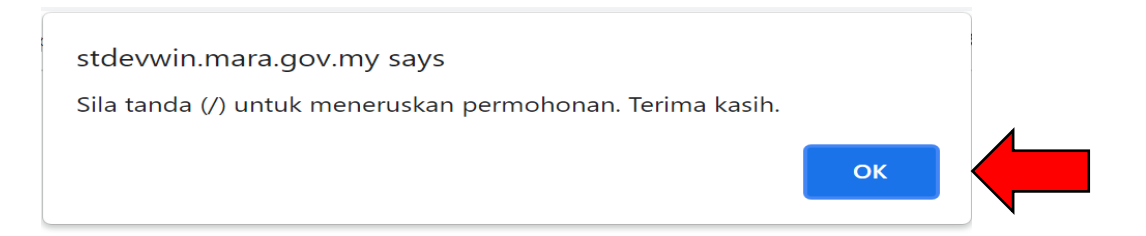

- 3. Untuk mengisi permohonan, sila Klik Di Sini pada
  - a. Permohonan Kemasukan Maktab Rendah Sains MARA (MRSM) Tingkatan 1 2024, atau
  - b. Permohonan Kemasukan Maktab Rendah Sains MARA (MRSM) Tingkatan 4 2024

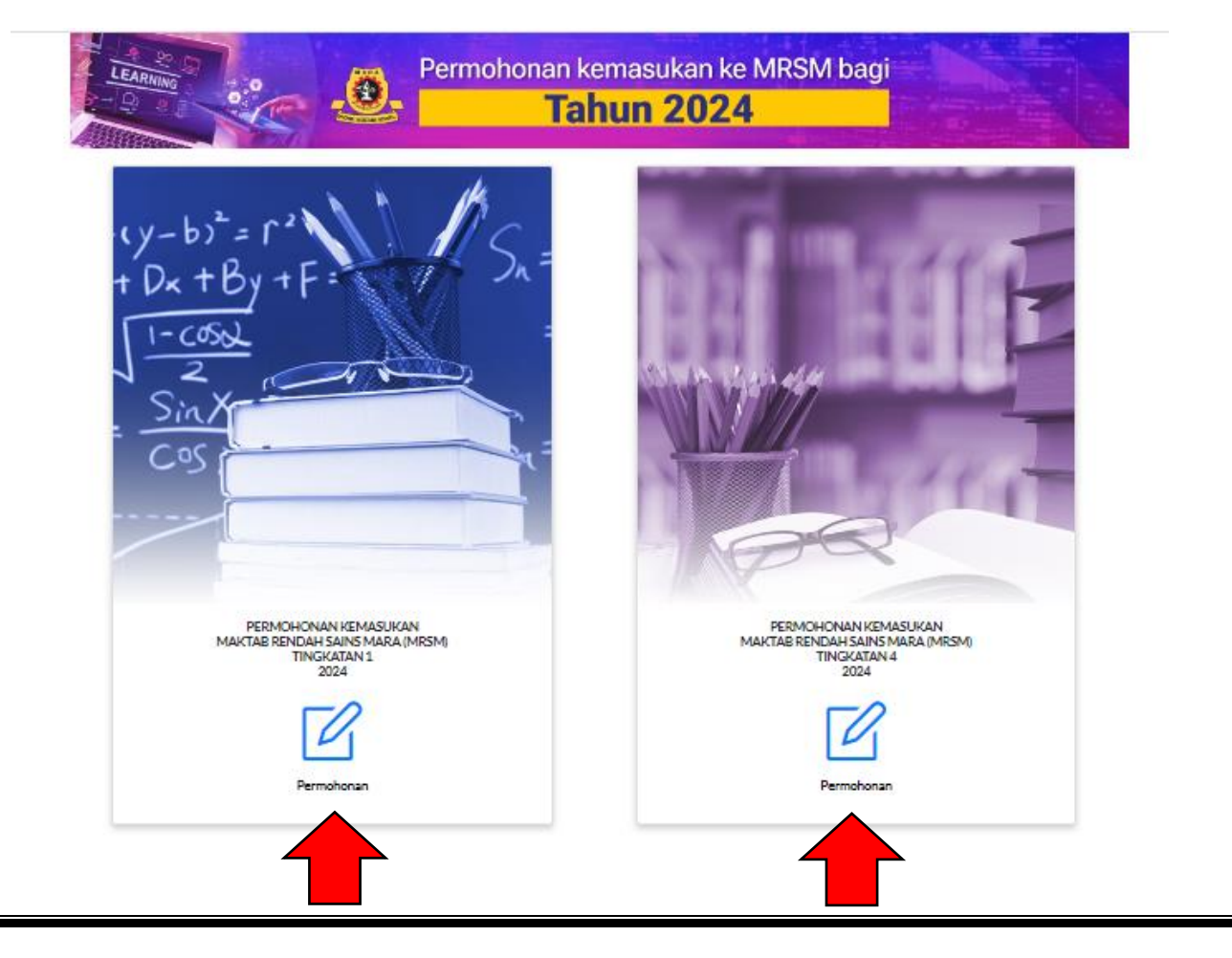

# Halaman Log Masuk

1. Klik **Daftar Pengguna** untuk mendapatkan kata laluan permohonan.

Tingkatan 1:

|        | Sila klik [Daftar Pengguna] terlebih dahulu untuk mendapatkan kata laluan                                                                                                    | 2 |
|--------|----------------------------------------------------------------------------------------------------|---|
|        | PERMOHONAN KEMASUKAN KE MRSM TINGKATAN SATU<br>TAHUN 2024                                                                                                    |   |
|        | No. Kad Pengenalan                                                                                                    |   |
|        | Kata Laluan                                                                                                    |   |
|        | Log Masuk Semula                                                                                                    |   |
|        | Lupa Kata laluan                                                                                                    |   |
|        | Paparan terbaik: Semua jenis pelayar yang terkini dengan paparan 1280 x 1024                                                                                                    |   |
|        | Time To a state of the state of the state of |   |
| Sulf 4 |                                                                                                    |   |

Tingkatan 4:

| Sila klik [Daftar Pengguna] terlebih dahulu untuk mendapatkan<br>kata laluan                      |  |
|---------------------------------------------------------------------------------------------------|--|
| PERMOHONAN KEMA SUKAN KE MRSM TINGKATAN EMPAT<br>TAHUN 2024                                       |  |
| Kata Laluan                                                                                       |  |
| Log Masuk Semula                                                                                  |  |
| Lupa Kata laluan<br>Paparan terbaik: Semua jenis pelayar yang terkihi dengan paparan 1280 x 1024. |  |
|                                                                                                   |  |

\*\* Nota:

Panduan berikut menggunakan tangkap layar (*screen shot*) permohonan calon tingkatan 1 2024 sebagai contoh bagi mengisi permohonan tingkatan 1 dan tingkatan 4 dengan lengkap.

2. Isikan **nombor kad pengenalan calon** tingkatan 1 atau tingkatan 4 tanpa simbol (-) pada skrin daftar pengguna dan klik <u>Hantar</u>.

| Co                                                                    | ontoh no kad pengenalan :<br>111101010111                                            |
|-----------------------------------------------------------------------|--------------------------------------------------------------------------------------|
| LEARNING<br>December 2000<br>Log Keluar                               | Permohonan kemasukan ke MRSM bagi Tahun 2024                                         |
|                                                                       | DAFTAR PENGGUNA UNTUK PERMOHONAN KEMASUKAN KE TINGKATAN 1 MRSM                       |
| Tahun Pengambilan :<br>Tempoh Permohonan :<br>Nombor Kad Pengenalan : | 2024<br>12/09/2023 - 20/10/2023<br>(12 Digit, Contoh : 110110010110)<br>Hantar Batal |

Sekiranya nombor kad pengenalan calon tidak lengkap (tidak mencukupi 12 digit), *popup* berikut akan dipaparkan:

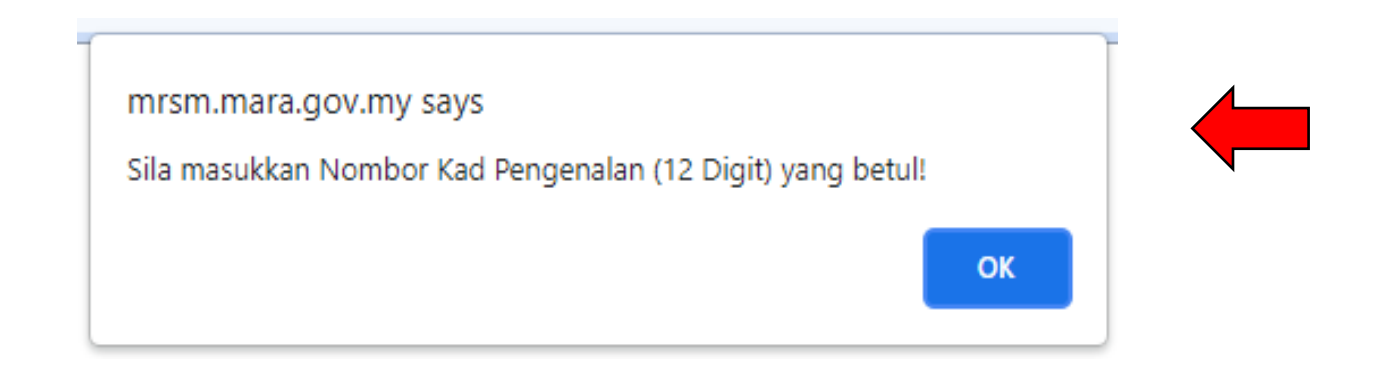

3. Bagi paparan berikut, sila pastikan calon mengisi maklumat nama, e-mel yang sah dan aktif, aliran sekolah calon dan keputusan Pelaporan Pentaksiran Bilik Darjah (PBD) yang terkini bagi subjek Matematik, Sains dan Bahasa Inggeris di skrin Daftar Pengguna dan klik <u>Hantar.</u>

| LEARNING CONT                                                                                                    | Permohonan                                     | i kemasukan ke MRSM bagi<br><b>ahun 2024</b> |   |
|----------------------------------------------------------------------------------------------------|------------------------------------------------|----------------------------------------------|---|
|                                                                                                    | DAFTAR PENGGUNA UNTUK PERMO                    | DHONAN KEMASUKAN KE TINGKATAN 1 MRSM         |   |
| Tahun Pengambilan :<br>Tempoh Permohonan :<br>Nombor Kad Pengenalan :<br>Nama :<br>Emel :<br>Maklumat Sekolah<br>Nama Sekolah :<br>Aliran | 2024<br>12/09/2023 - 20/10/2023<br>11111111111 |                                              |   |
| Aliran Sekolah :                                                                                                    | -Sila Pilh-                                    | ~                                            |   |
| Keputusan Pentaksiran Bilik Darjal                                                                                                    | h (PBD) yang terkini                           | Tahap Penguasaan 1                           |   |
| Matematik :                                                                                                    | Tahap Penguasaan 🛛 💙                           | Tahap Penguasaan 2                           |   |
| Seins :                                                                                                    | Tahap Penguasaan 🗙                             | Tahap Penguasaan 3                           |   |
| Bahasa Inggeris :                                                                                                    | Tahap Penguasaan 💉                             | Tahap Penguasaan 4                           | , |

4. Mesej (*popup*) pendaftaran telah berjaya dipaparkan. Sila rujuk dan simpan kata laluan yang diberikan untuk tujuan log masuk. Kata laluan ini juga dihantar ke e-mel yang didaftarkan.

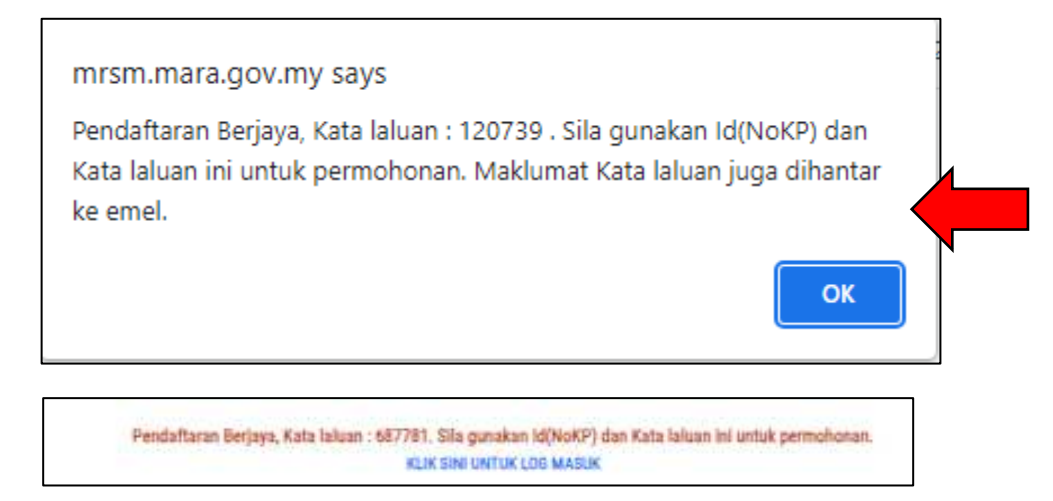

5. Sila isikan nombor kad pengenalan calon serta kata laluan dan klik **Log Masuk** untuk memulakan permohonan.

| Sila klik [Dafta | ar Pengguna] terlebih dahulu untuk mendaj<br>kata laluan | patkan |
|------------------|----------------------------------------------------------|--------|
| PERMOHON         | AN KEMASUKAN KE MRSM TINGKATAN<br>TAHUN 2024             | SATU   |
|                  | 1111111111                                               |        |
|                  | 5 <b></b>                                                |        |
|                  | Log Masuk Semula                                         | -      |
|                  | Lupa Kata laluan                                         |        |

# \* SEKIRANYA PEMOHON LUPA KATA LALUAN:

1. Klik Lupa Kata Laluan

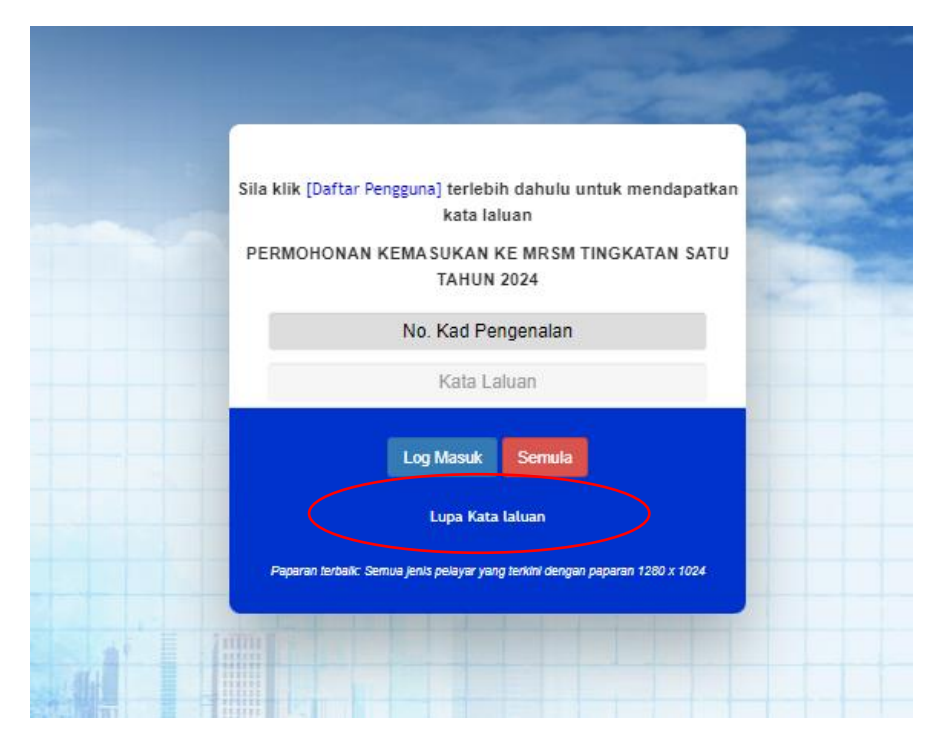

2. Isikan nombor kad pengenalan calon serta e-mel dan klik Hantar.

| LEARNING<br>LOG Keluar     | Permohonan kemasukan ke MRSM bagi Tahun 2024 |  |
|----------------------------|----------------------------------------------|--|
| LUPA KATA LALUAN ID PENGGU | NA                                           |  |
| No. Kad Pengenalan<br>Emel | (Cth : 0901010101)                           |  |
|                            |                                              |  |
|                            |                                              |  |

3. Kata laluan baharu akan dipaparkan pada popup dan skrin Lupa Kata Laluan.

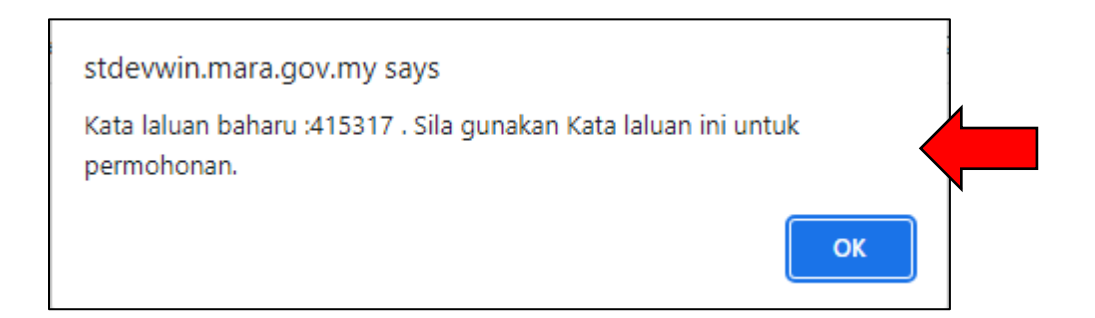

#### Halaman Maklumat Pemohon

- 1. Sila lengkapkan semua Maklumat Pemohon di ruangan yang disediakan. Peringatan:
  - a. Sila pastikan semua maklumat di ruangan kosong diisikan dengan tepat.
  - b. Nombor telefon bimbit yang diisi mestilah nombor yang aktif supaya makluman dapat dihantar melalui Khidmat Pesanan Ringkas atau *Short Message Service* (SMS).
  - c. E-mel ibu/ bapa atau penjaga juga perlu dinyatakan (sekiranya ada).
  - d. Bagi calon OKU, sila nyatakan nombor kad OKU dan kategori OKU.
  - e. Bagi calon yang mempunyai penyakit kronik, sila pilih jenis penyakit berkenaan di senarai yang disediakan. Sekiranya tiada penyakit kronik dalam senarai pemohon perlu nyatakan di ruangan yang tersedia.
  - f. Pemohon dikehendaki mengisi maklumat Pentaksiran Bilik Darjah bagi subjek Matematik, Bahasa Inggeris dan Matematik (keputusan PBD yang terkini)

2. Klik Seterusnya untuk ke halaman berikutnya.

| Log Keluar                | Call Call                                   |                            |                                    |
|---------------------------|---------------------------------------------|----------------------------|------------------------------------|
|                           | MAKLUMA                                     | AT PEMOHON                 |                                    |
|                           | ** SEMUA MAKLU                              | IMAT PERLU DIISI **        |                                    |
| lama :                    | SITI MUSLIHA                                | No.Kad Pengenalan :        | 111111111111                       |
| imel :                    | marziah@gmail.com                           | Jantina :                  | Lelaki OPerempuan                  |
| farikh Lahir :            | 11/11/2011                                  | Negeri Lahir :             | TERENGGANU                         |
| (ategori Calon :          | Sila Pilin 🗸                                | No. Telefon Ibu/Penjaga1 : | -Sila Pilih 🖌 No Telefon (HP) Ibu  |
| Vo. Telefon :             | Sila Pilit 💙 No Telefon (HP) SMS            | Emel Ibu/Penjaga1 :        | Emel Ibu/ Penjaga 1                |
|                           | PENTING : Untuk kegunaan SMS                |                            |                                    |
|                           |                                             | No. Telefon Bapa/Penjaga2  | -Sila Pilih 🗙 No Telefon (HP) Bapa |
|                           |                                             | Emel Bapa/Penjaga2 :       | Emel Bapa/Penjaga 2                |
| Alamat Surat Menyurat :   | NO LOT/ UNIT/ JALAN                         |                            |                                    |
|                           | TAMAN/ MUKIM/ KAWASAN                       |                            |                                    |
| Vegeri :                  | Sila Pilih 🗸                                |                            |                                    |
| landar :                  | ~                                           | Poskod :                   | Poskod                             |
| 3angsa :                  | Sila Pilih 🗸 🗸                              | Agama :                    | -Sila Pilih 🗙                      |
|                           |                                             |                            |                                    |
| itatus OKU :              | OYa OTidak                                  | Warganegara                | OYa OTidak                         |
|                           | Jika YA sila nyatakan di bawah              |                            |                                    |
| lo. Kad OKU               |                                             | Kategori OKU               | -Sila Päih- 🗸                      |
| tatus Kesihatan           | Silla Pilith 🗸                              | Jenis Penyakit             |                                    |
| aporan/Penilaian          | Pentaksiran Bilik Darjah (PBD) yang terkini |                            |                                    |
| enilaian Matematik        | Tahap Penguasaan 1 🗸 🗸                      | Penilaian Sains            | Tahap Penguasaan 1 🗸               |
| Penilaian Bahasa Inggeris | Tahap Penguasaan 1 🗸 🗸                      |                            |                                    |

### Halaman Maklumat Ibu, Bapa dan Penjaga

- 1. Sila lengkapkan semua Maklumat Ibu, Bapa dan Penjaga di ruangan yang disediakan. Perhatian:
  - a. Sila pastikan semua maklumat di ruangan kosong diisikan dengan tepat.
  - b. Sekiranya maklumat ibu atau bapa adalah sama seperti maklumat penjaga, sila tandakan (✓) pada Maklumat Ibu/ Bapa sama dengan penjaga.
  - c. Sekiranya pekerjaan ibu, bapa atau penjaga adalah **Polis** dan/ atau **Tentera**, sila nyatakan nombor anggota di ruangan yang disediakan.
  - d. Sekiranya pekerjaan ibu, bapa atau penjaga adalah dari Felda / keluarga Felda (Peneroka Asal), sila nyatakan nombor kad pengenalan di ruangan yang disediakan.
  - e. Sila nyatakan sama ada ibu, bapa atau penjaga calon adalah OKU atau telah meninggal dunia di ruangan maklumat tambahan yang disediakan.

|                               |                               | AND THE REPORT OF THE REPORT OF THE REPORT O |                           |    |
|-------------------------------|-------------------------------|----------------------------------------------------------------------------------------------------|---------------------------|----|
|                               |                               | MAKLUMAT PENJAGA                                                                                                    |                           |    |
| lame :                        | NAMA PENJADA                  |                                                                                                    |                           |    |
| lo. Kad Pengenalan :          | KP Per(aga Cth : 560707105111 |                                                                                                    |                           |    |
| Varganegara :                 | OYa OTidak                    |                                                                                                    |                           |    |
| angsa :                       | -Sia Pilo-                    | •                                                                                                    |                           |    |
| ekerjaan :                    | -Sila Pilit-                  | ~                                                                                                    |                           |    |
| lubungan dengan pemokon :     | -Sia Pilh-                    | ~                                                                                                    |                           |    |
| MA                            | CLUMAT BAPA                   |                                                                                                    | MAKLUMAT IBU              |    |
|                               |                               |                                                                                                    |                           |    |
| Maklumat Bapa sama dengan per | 1jaga                         | □Maklumat Ibu s                                                                                                    | ama dengan penjaga        |    |
| eme : NAMA                    | ВАРА.                         | Nama :                                                                                                    | MAMA IEU                  | l) |
| o KP :                        | pe Cth : 560707105111         | No KP :                                                                                                    | MP Ibu Cth : 560707105111 |    |
| larganegara: OYa              | OTidak                        | Warganegara:                                                                                                    | Cha OTidak                |    |
| angsa :                       | Pilh-                         | Bangsa :                                                                                                    | -512 Plit-                |    |
| ekenaan :                     | Plite S                       | Pekerjaan:                                                                                                    | -SI& Plit-                |    |
| Cale Cale                     |                               |                                                                                                    |                           | 6  |
| laklumat Tambahan : OGKU      |                               | Maklumat Tambal                                                                                                    | han : Ooku                |    |

- 2. Sila lengkapkan Maklumat Pendapatan Keluarga di ruangan yang disediakan. Peringatan:
  - a. Sila pastikan semua maklumat di ruangan kosong diisikan dengan tepat.
  - b. Sila masukkan **ANGKA** sahaja di ruangan yang disediakan.
  - c. Maklumat pendapatan ialah pendapatan kasar bulanan termasuk elaun dan punca pendapatan lain (sebelum ditolak potongan seperti pinjaman rumah, kenderaan, pinjaman peribadi dan lain-lain potongan).
  - d. Bagi yang **bekerja sendiri** atau **tidak mempunyai penyata pendapatan**/ **slip gaji**, sila isikan borang yang dilampirkan dan perlu disahkan oleh penghulu mukim atau pegawai kerajaan dari kumpulan pengurusan dan professional. (Borang Pengesahan Pendapatan boleh dimuat turun semasa semakan tarikh UKKM)
  - e. Slip gaji atau borang pengesahan pendapatan ibu bapa/ penjaga perlu dibawa bersama semasa menduduki UKKM.
- 3. Klik **Seterusnya** untuk ke halaman yang berikutnya atau klik **Sebelum** untuk ke halaman Maklumat Pemohon.

|                       | MAKLUMAT PENDAPATAN KELUARGA        |   |  |
|-----------------------|-------------------------------------|---|--|
| Bapa/ Penjaga (RM)    | 0                                   |   |  |
| Bilangan Tanggungan   | (termasuk ibu bapa/penjaga pelajar) | • |  |
| Jumlah Pendapatan(RM) | 0                                   |   |  |
|                       | SEBELUM SETERUSNYA                  |   |  |

# Halaman Pilihan Program dan MRSM

1. Calon perlu mengisi tiga (3) pilihan program dan MRSM.

|                                |            | Per Per      | Tahun 202                | 4 |  |
|--------------------------------|------------|--------------|--------------------------|---|--|
| <ul> <li>Log Kelual</li> </ul> | F          |              | PILIHAN PROGRAM DAN MRSM |   |  |
| Nama :<br>No. Kad Penç         | genalan :  | SITI MUSLIHA |                          |   |  |
|                                | PROGRAM    |              | MRSM                     |   |  |
|                                | Sila Pilih | ~            |                          | ~ |  |

2. Calon tidak dibenarkan membuat pilihan MRSM yang sama (secara berulang). Sekiranya calon memilih MRSM yang sama, *popup* berikut akan dipaparkan:

| mrsm.mara.gov.my says<br>Sila pilih MRSM lain |  |
|-----------------------------------------------|--|
|-----------------------------------------------|--|

3. Calon hanya dibenarkan membuat 3 pilihan MRSM sahaja.

| mrsm.mara.gov.my says<br>Hanya 3 pilihan dibenarkan |    |  |
|-----------------------------------------------------|----|--|
|                                                     | ок |  |

| 1. Calon dikehenda          | ki membuat pilihan zon l           | Jjian UKKM               |                                            |    |
|-----------------------------|------------------------------------|--------------------------|--------------------------------------------|----|
| Zon Ujian UKKM :            | Sila Pilih                         | ~                        | -                                          |    |
| 🗆 Saya bersetuju pihak MARA | , berhak menempatkan pelajar di ma | ana-mana MRSM bukan pili | ihan (Jika pilihan di atas tiada kekosonga | ר) |
| SEBELUM                     | SETERUSNYA                         |                          |                                            |    |

| NEGERI       | MRSM            | TERLIBAT          | ZON      |  |
|--------------|-----------------|-------------------|----------|--|
| KELANTAN     | TUMPAT          |                   |          |  |
| TERENGGANU   | JELI            |                   |          |  |
| PAHANG       | PASIR TUMBOH    |                   |          |  |
|              | KUALA KRAI      | KUALA TERENGGANU  |          |  |
|              | ATM BERA        | KUANTAN           | TINALID  |  |
|              | MUADZAM SHAH    | PENGKALAN CHEPA   | TIVIUR   |  |
|              | KOTA PUTRA      | BENTONG           |          |  |
|              | KUALA BERANG    |                   |          |  |
|              | BESUT           |                   |          |  |
|              | TUN ABDUL RAZAK |                   |          |  |
| KEDAH        | BALIK PULAU     |                   |          |  |
| PULAU PINANG | KEPALA BATAS    |                   |          |  |
| PERLIS       | ARAU            |                   |          |  |
|              | BESERI          | TRANSKRIAN        |          |  |
|              | MERBOK          | KUBANG PASU       | UTARA    |  |
|              | PENDANG         |                   |          |  |
|              | BALING          |                   |          |  |
|              | PDRM KULIM      |                   |          |  |
| MFLAKA       | ALOR GAIAH      |                   |          |  |
| NEGERI       | TUN GHAFAR BABA |                   |          |  |
| SEMBILAN     | TERENDAK        |                   |          |  |
| SELANGOR     | KUALA KLAWANG   | MUAR              |          |  |
| IOHOR        | GEMENCHEH       | SERTING           | SFLATAN  |  |
|              | BATU PAHAT      | IOHOR BAHRU       | 012      |  |
|              |                 |                   |          |  |
|              | MERSING         |                   |          |  |
|              | SUNGA BESAR     |                   |          |  |
| PFRAK        | GERIK           |                   |          |  |
|              |                 |                   |          |  |
|              | LENGGONG        |                   |          |  |
|              | TAIPING         | FELDA TROLAK      | BARAT    |  |
|              | PARIT           | SULTAN AZLAN SHAH | 5,       |  |
|              | PASIR SALAK     |                   |          |  |
|              | BAGAN DATUK     |                   |          |  |
| SARAWAK      | KU              | CHING             |          |  |
|              | BE              | TONG              | SARAWAK  |  |
|              | MI              |                   |          |  |
| SABAH &      | KOTA K          | (INABALU          |          |  |
| LABUAN       | SFM             | PORNA             |          |  |
|              | TUN MUST        | APHA TAWAU        | SABAH    |  |
|              |                 | UAD STEPHENS      |          |  |
| KEDAH        |                 |                   |          |  |
| (LANGKAWI)   | LAN             | GKAWI             | LANGKAWI |  |

5. Klik Seterusnya dan semua maklumat permohonan akan dipaparkan.

| in and a second second s |                                                                                                    | MANUMANT DEMOLONI                           |                   |
|----------------------------------------------------------------------------------------------------|----------------------------------------------------------------------------------------------------|---------------------------------------------|-------------------|
|                                                                                                    |                                                                                                    | BARLURAI PENOTON                            |                   |
| Nama :                                                                                                    | SITI MUSLIHA                                                                                                    | No.Kad Pengenalan :                         | 11111111111       |
| No.Telefon Bimbit (SMS):                                                                                                    | 0111234567                                                                                                    | Emel :                                      | marziah@gmail.com |
| No.Tel Bimbit/Emel Ibu :                                                                                                    | 0111234567 marziah@imara.gov.my                                                                                                    | Jentina :                                   | PEREMPUAN         |
| No.Tel Bimbit/Emel Bapa :                                                                                                    | 0111234567 marziah@mara.gov.my                                                                                                    | Warganegara :                               | YA                |
| Agama :                                                                                                    | ISLAM                                                                                                    | Bangsa :                                    | MELAYU            |
| Negeri Lahir:                                                                                                    | TERENGGANU                                                                                                    | Tarikh Lahir :                              | 11/11/2011        |
| Alamat Surat Menyurat :                                                                                                    | SK BANGAU-BANGAU                                                                                                    |                                             |                   |
|                                                                                                    | KG JUBAKAR DARAT                                                                                                    |                                             |                   |
| Negeri :                                                                                                    | JOHOR                                                                                                    |                                             |                   |
| Poskod :                                                                                                    | 16210                                                                                                    |                                             |                   |
| Bendar :                                                                                                    | ASAHAN                                                                                                    | Kategori Calon :                            | AWAM              |
| Status OKU :                                                                                                    | TIDAK                                                                                                    | No Kad OKU :                                | TIABA             |
| Kategori OKU :                                                                                                    | TIADA                                                                                                    |                                             |                   |
| Status Kesihatan :                                                                                                    | SIHAT                                                                                                    | Jenis Penyakit :                            | TIADA             |
|                                                                                                    | MAKLUMAT                                                                                                    | PROGRAM & MRSM YANG DIPILIH                 |                   |
| PLIHAN                                                                                                    | PENCRAM                                                                                                    | MESSA                                       |                   |
| 1                                                                                                    | PROGRAM PREMIER                                                                                                    | MRSM ARAU, PERLIS                           |                   |
|                                                                                                    | and a set of the set of the set o | anthan ( 10m all than all associated by the |                   |
| interes del nex mener                                                                                                    | perken pelejar un mana-mena siman upken                                                                                                    | printen (orke printen ar etes nede kekos    | angeny            |

|                         | MAKI                                          | LUMAT PENJAGA                |                                                                 |  |
|-------------------------|-----------------------------------------------|------------------------------|-----------------------------------------------------------------|--|
| Nama :                  | NOR ARIMAN BIN A GHAFFAR                      |                              |                                                                 |  |
| No,Kad Pengenalan :     | 600701135119                                  |                              |                                                                 |  |
| Warganegara :           | YA                                            |                              |                                                                 |  |
| Bangsa :                | MELAYU                                        |                              |                                                                 |  |
| Pekerjaan :             | TIDAK BEKERJA                                 |                              |                                                                 |  |
| Hubungan dgn pemohon :  | IBU/ BAPA SAUDARA                             |                              |                                                                 |  |
|                         | MAKLIJMAT BAPA                                |                              | MAKLUMAT IBU                                                    |  |
| Nama :                  | NOR ARIMAN BIN A GHAFFAR                      | Name :                       | NOR ARIMAN BIN A.GHAFFAR                                        |  |
| No. KP:                 | 600701135119                                  | No. KP :                     | 600701135119                                                    |  |
| Warganegara :           | YA                                            | Warganegara :                | YA                                                              |  |
| Bangsa:                 | MELAYU                                        | Bangsa 1                     | MELAYU                                                          |  |
| Pekerjaan :             | TIDAK BEKERJA                                 | Pekerjaan :                  | TIDAK BEKERJA                                                   |  |
| Maklumet Tambahan ;     | TIADA BERKAITAN                               | Maldumat Tambahan :          | TIADA BERKAITAN                                                 |  |
| No. Kad DKU :           | TIADA.                                        | No. Kad OKU :                | TIADA                                                           |  |
| Jenis Ketidakupayaan :  | TIADA                                         | Jenis Ketidakupayaan :       | TIADA                                                           |  |
|                         | MARLUMAT P                                    | PENDAPATAN KELUARGA          |                                                                 |  |
| Bapa/ Penjaga (RM) :    | 0.00                                          | lbu/ Penjaga (RM) :          | 0.00                                                            |  |
| Bilangan Tanggungan :   | 7 ( termatuk ibu bapa/penjaga pelajar )       | Jumlah Pendapatan(RM)        | - 0.00                                                          |  |
| Kumpulan Pendapatan     | 1000 DAN KE BAWAH                             |                              |                                                                 |  |
| FERAKUAN PEMOHON        |                                               |                              |                                                                 |  |
| and 1                   |                                               |                              |                                                                 |  |
|                         | Construction dispeties which is not serve     | hashah mambaballan ta orang  | personal and the MESIA solution of the solution of the solution |  |
| diberikan TIDAK BENAR/P | ALSU                                          | uernak mempatakan tawaran (  | unununun kommun sennanya maklumat yang -                        |  |
| PERAKUAN PENJAGA/BA     | PA/IBU                                        |                              |                                                                 |  |
|                         |                                               |                              |                                                                 |  |
| Sava mengaku semua mal  | lumat yang diberikan adalah benar. Pihak MARA | berhak membatalkan tawaran ) | iemasukan ke MRSM sekiranya maklumat yang                       |  |

6. **Tanda** (✓) di bahagian Perakuan Pemohon dan Perakuan Penjaga/ Bapa/ Ibu bagi mengesahkan semua maklumat yang diisi adalah benar dan klik <u>Hantar.</u>

| When the TIDAY STATE DOLLARS                               | hand an an an an an an an an an an | CARL PROPERTY AND AND AND AND AND AND AND AND AND AND | and a second of the second second | and the property of the second second s | insumanian paring |  |
|------------------------------------------------------------|------------------------------------|-------------------------------------------------------|-----------------------------------|----------------------------------------------------------------------------------------------------|-------------------|--|
| diberman TIDAK BENAK/PALSU                                 |                                    |                                                       |                                   |                                                                                                    |                   |  |
| PERAKUAN PENJAGA/BAPA/IBU                                  |                                    |                                                       |                                   |                                                                                                    |                   |  |
|                                                            |                                    |                                                       |                                   |                                                                                                    |                   |  |
| Saya mengaku semua maklumat<br>diberikan TIDAK BENAR/PALSU | yang diberikan adalah benar. Pit   | hak MARA berhak memi                                  | batalkan tawaran kein             | asukan ke MRSM sekiranya                                                                                                    | maklumät yang     |  |
|                                                            | 1 Helling                          |                                                       |                                   |                                                                                                    |                   |  |
|                                                            | SERE                               | HANTAR                                                | CETAK                             |                                                                                                    |                   |  |
|                                                            |                                    |                                                       |                                   |                                                                                                    |                   |  |

7. Popup berikut akan dipaparkan apabila permohonan telah berjaya dihantar.

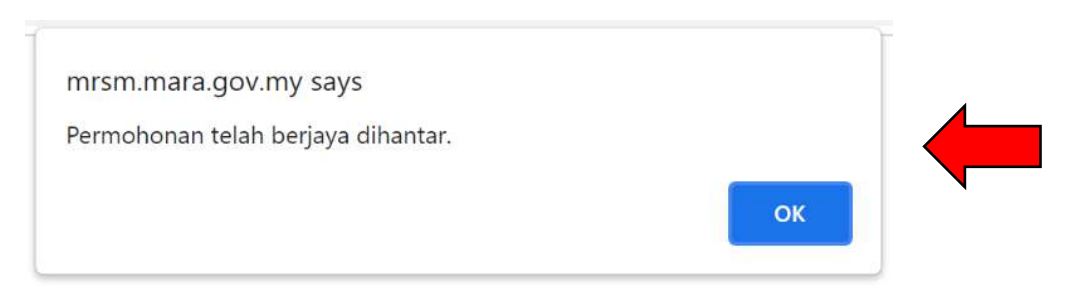

8. Klik Cetak untuk mencetak permohonan yang telah lengkap diisi.

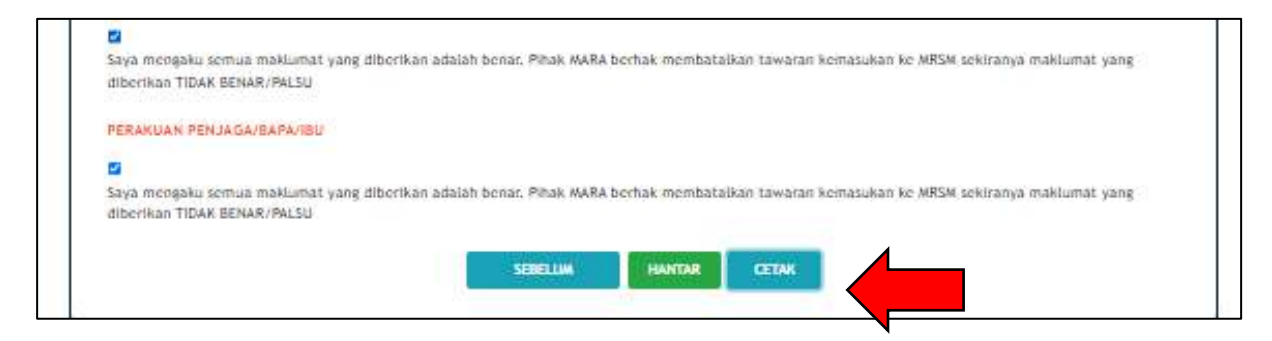

- 9. Klik Log Keluar setelah selesai semua proses.
- 10. Semakan semula atau kemas kini maklumat permohonan boleh dibuat sepanjang tempoh permohonan.
- 11. Sebarang pertanyaan atau maklum balas boleh di e-melkan melalui e-mel: pengambilanmrsm@mara.gov.my

| PERMOHONAN KEMASUKAN KE   | IRSM TINGKATAN SATU                                             |
|---------------------------|-----------------------------------------------------------------|
| Nama                      | 1 AINA AROTH                                                    |
| No. Kad Peopenalan (baru) | . 11111111111                                                   |
| End                       | marziahomari-kemait.com                                         |
| No.Telefon                | 0109885452                                                      |
| Nu HP/Emrl Ibu' Bapa      | 0111234567 / 0114906737 marziah@mara.gov.my marziah@mara.gov.my |
| Juntina                   | - LELAKI                                                        |
| Warganegane               | : YA                                                            |
| Bungsa                    | MELAYU                                                          |
| Agama                     | : ISLAM                                                         |
| Tarikh Lahir              | 11/11/2011                                                      |
| Katzyieri Calon           | AWAM                                                            |
| Negeri Lahir              | TERENGGANU                                                      |
| Alamat Surat Menyurat     | 36 JALAN SAMUDERA UZ/Z3<br>P/S 187                              |
| Bandar                    | BANDAR PUNCAK ALAM                                              |
| Poskod                    | - 56000                                                         |
| Negeri                    | SELANGOR                                                        |
| Status OKU                | TIDAK                                                           |
| Kategori GKU              | I TIADA                                                         |
| No. Kad OKU               | TIADA                                                           |
| Tahap Kesihatan           | SIHAT                                                           |
| Jenis Penyakit            | TIADA                                                           |

#### MAKLUMAT PROGRAM & MRSM YANG DIPILIH

| PILIHAN | PROGRAM         | MRSM              |
|---------|-----------------|-------------------|
| 1       | PROGRAM PREMIER | MRSM ARAU, PERLIS |

| MAKLUMAT PENJAGA        |                             |  |
|-------------------------|-----------------------------|--|
| Nama                    | NOR ARIMAN BIN A. GHAFFAR   |  |
| No. KP                  | 810630035596                |  |
| Warganegara             | : YA                        |  |
| Bangsa                  | = MELAYU                    |  |
| Pekerjaan               | : PESARA                    |  |
| Hubungan dengan pemohon | : IBU/ BAPA                 |  |
| MAKLUMAT BAPA           |                             |  |
| Nama                    | : NOR ARIMAN BIN A. GHAFFAR |  |
| No.KP                   | : 810630035596              |  |
| Warganegara             | .: YA                       |  |
| Bangsa                  | : MELAYU                    |  |
| Pekerjaan               | : PESARA                    |  |
| Maklumat Tambahan       | : TIADA BERKAITAN           |  |
| No, Kad OKU             | : TIADA                     |  |
| Jenis Ketidakupayaan    | = TIADA                     |  |

| MAKLUMAT IBU                               |                                                                                                    |
|--------------------------------------------|----------------------------------------------------------------------------------------------------|
| Nama                                       | NOR ARIMAN BIN A. GHAFFAR                                                                                                  |
| No.KP                                      | : 810630035596                                                                                                    |
| Warganegara                                | - 3 <b>A</b>                                                                                                    |
| Bangsa                                     | - MELAYU                                                                                                    |
| Pekerjaan                                  | _ PESARA                                                                                                    |
| Maklumat Tambahan                          | : TIADA BERKAITAN                                                                                                    |
| No. Kad OKU                                | I TIADA                                                                                                    |
| Jenis Ketidakupayaan                       | : TIADA.                                                                                                    |
|                                            | 103,172                                                                                                    |
|                                            |                                                                                                    |
|                                            |                                                                                                    |
|                                            |                                                                                                    |
|                                            |                                                                                                    |
|                                            |                                                                                                    |
|                                            |                                                                                                    |
|                                            |                                                                                                    |
| MAKLUMAT PENDAPATAN KELUARGA               |                                                                                                    |
| Bapa/ Penjaga (RM)                         | - 0.00                                                                                                    |
| Ibu./ Ponjaga (RM)                         | = 0.00                                                                                                    |
| Bilangan Tanggungan                        | = <b>Z</b>                                                                                                    |
| Jumlah Pendapatan (RM)                     | - 0.00                                                                                                    |
|                                            |                                                                                                    |
|                                            |                                                                                                    |
|                                            |                                                                                                    |
| PERAKUAN PEMOHON                           |                                                                                                    |
| Saya mengaku semua maklumat yang diberikan | adalah benar. Pihak MARA berhak membataikan tawaran kemasukan ke MRSM sekiranya maklumat yang diberikan TIDAK BENAR/PALSU, |
|                                            |                                                                                                    |
| (AINA.ABDUL.)                              |                                                                                                    |
| Tarikh :                                   |                                                                                                    |
|                                            |                                                                                                    |
| DED ANUTA M INTER ADA (DEM 14 CA           |                                                                                                    |
| PERAKUAN IDU/BARA/PENJADA                  | adalah berne. Shah 11184 berhak membatakan kanana kemandara ke 1854 sekirman mulumat oran diberkan TRAN BENAR (BART)       |
| saya mengana semaa manuamat yang ubernan   | анын аспаститан түрүү аспак теликкенан кемана келазунан кемпактерин пакцалак ушу аласткан такк велеко такза,               |
|                                            |                                                                                                    |
| (NOR ARIMAN RIN & CHAFFAR )                |                                                                                                    |
| Tadda                                      |                                                                                                    |
|                                            |                                                                                                    |
|                                            |                                                                                                    |
|                                            |                                                                                                    |
| Tarikh catak : 12/09/2023 05:05:34         | m05.2/2                                                                                                    |
|                                            |                                                                                                    |